## NAVIGATE TO THE EMPLOYEE'S RECORD

Type in the employee's name in the search box.

1. Click Compensation under Actions.

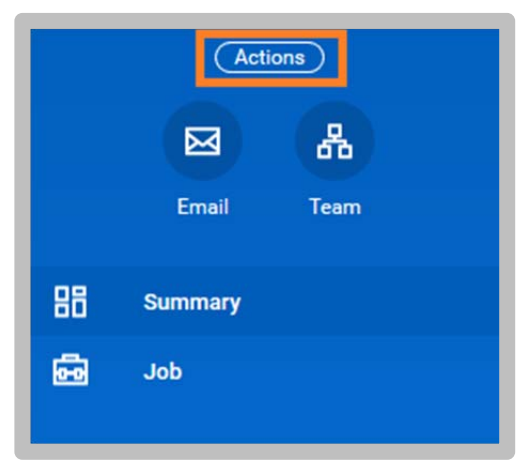

2. Then select Manage Period Activity Pay Assignments

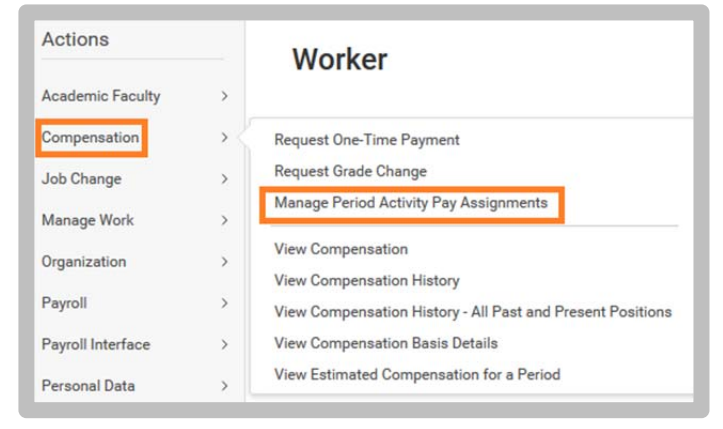

- **3.** Fill out the Employee Selection section:
  - Enter the Effective Date
  - Enter the Academic Period

| Effective Date *           | 02/25/2020 🖻                                  |
|----------------------------|-----------------------------------------------|
| Employee 🔸                 | × Bucky Bronco ··· i≡                         |
|                            |                                               |
| Assignm                    | ent Details                                   |
| Assignm<br>Academic Period | ent Details * × 2020 Law Spring Semester ···· |

- 4. Click Ok.
- Enter Reason: Period Activity → Add Activity Pay → New Assignment
- 6. Enter the Activity.
- Enter the Task: Period Activity Pay Tasks → By No Assigned Period → options
- 8. Select the Start Date (date must fall within academic period).
- 9. Select the End Date (date must fall within academic period).

## workday. | EDUCATION

## **Compensation:** Initiating Period Activity Pay

10. Enter Quantity: 1

- **11.** Enter **Assigned Unit Rate**: enter total dollar amount for this assignment
- 12. Enter the Costing Overrides: click the button

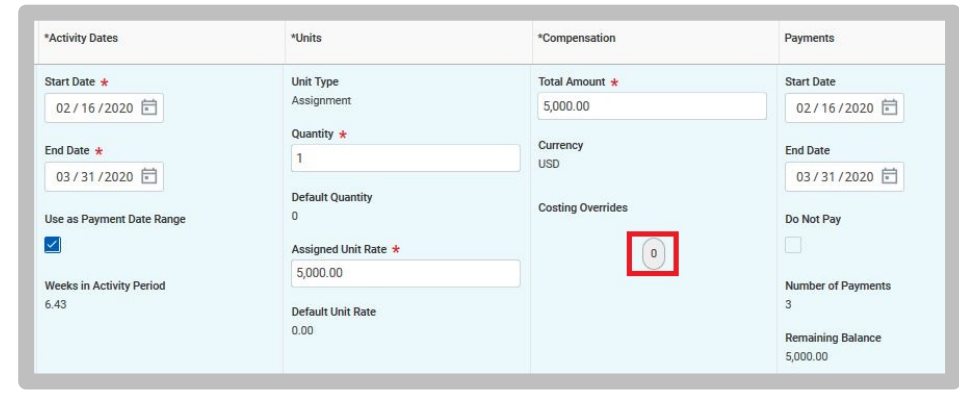

13. Enter the Worktags: enter the ENTIRE fund string here.

| ÷                   | Order | Default (As of Start Date) | Required with no<br>Default (Must have<br>Costing Override) | "Worktags                                           | Percent | Amount   |   |
|---------------------|-------|----------------------------|-------------------------------------------------------------|-----------------------------------------------------|---------|----------|---|
| $\oplus$ $\bigcirc$ |       |                            |                                                             | × Activity: PROG …                                  | 100     | 5,000.00 | ^ |
|                     |       |                            |                                                             | × Class: NCIP …                                     |         |          |   |
|                     |       |                            |                                                             | $\times~$ Cost Center: LAWSCL Law School $~\cdots~$ |         |          |   |
|                     |       |                            |                                                             | × Fund: 21102 Law School                            |         |          |   |
|                     |       |                            |                                                             | × Program: IN                                       |         |          |   |
| •                   |       |                            |                                                             |                                                     |         | ,        |   |

**14.** Update the **Percent** box to 100%.

**15.** If the amount is to be divided between more than one fund strings, then enter multiple lines to capture the accounting information.

Click the "+" symbol to add the extra row(s).

| $( \pm )$         | Order | Default (As of Start Date)                      | Required with no<br>Default (Must have<br>Costing Override) | *Worktags                                       |   | Percent | Amount |
|-------------------|-------|-------------------------------------------------|-------------------------------------------------------------|-------------------------------------------------|---|---------|--------|
| $\oplus \bigcirc$ | ₹ *   | Cost Center: LAWSCL Law School<br>Program: ASIS |                                                             | × Fund: 21102 Law School                        | = | 33      |        |
| $\oplus \bigcirc$ | A ¥   | Cost Center: LAWSCL Law School<br>Program: ASIS |                                                             | × Fund: 21108 K&G Alexander Community Law<br>Ct | = | 34      |        |
| $\oplus \bigcirc$ | ▲ ▲   | Cost Center: LAWSCL Law School<br>Program: ASIS |                                                             | × Fund: 21103 Northern CA Innocence Project     | = | 33      |        |

## 16. Click Ok.

- 17. Attachments: upload the Assignment Letter
- 18. Category: Assignment Letter

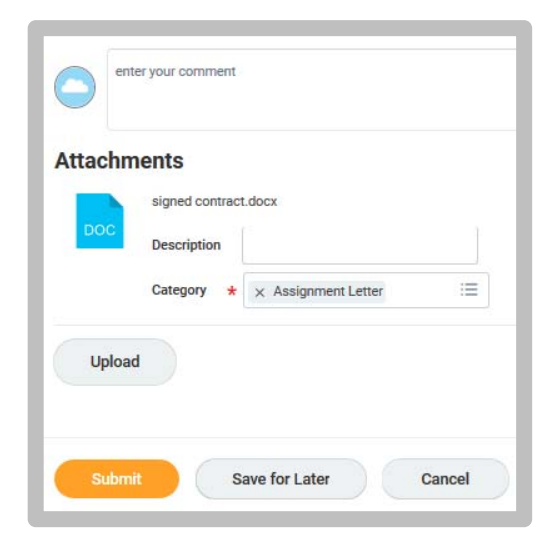

19. Click Submit.

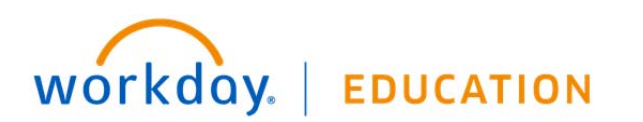